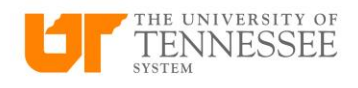

## About PO/Contract Invoices

Purchase order invoices and Contract Invoices are now entered through the same Process.

## Entering a PO/Contract Invoice

From your home screen, Select Payables. If you do not have Payables, you may need to request access. Then, click on Invoices.

| ≡ | dash | Q Search                                                                                    |  |
|---|------|---------------------------------------------------------------------------------------------|--|
|   |      | Good afternoon, Tisha Marshall                                                              |  |
|   |      | Me My Team My Client Groups Risk Management HR Assist Payables Expenses Procurement Tools > |  |
|   |      | QUICK ACTIONS APPS                                                                          |  |
|   |      |                                                                                             |  |
|   |      | Ranage Invoices Payables Dashboard Payables                                                 |  |
|   |      |                                                                                             |  |
|   |      | Things to Finish                                                                            |  |
|   |      |                                                                                             |  |
|   |      |                                                                                             |  |
|   |      | Created by Me You have no open notifications.                                               |  |
|   |      | $\cap$                                                                                      |  |

## Click Create

| =            | dash                         |                                         |                        |                                |                   |             |               |                   |               |        | <u>م</u> ک  | άF | Ĵ Û  |
|--------------|------------------------------|-----------------------------------------|------------------------|--------------------------------|-------------------|-------------|---------------|-------------------|---------------|--------|-------------|----|------|
| Invoice      | s (?)                        |                                         |                        |                                |                   |             |               |                   |               |        |             |    | *)   |
| Recent       | 24 Hours                     | Holds 7 Days                            | Approval               | Prepaid                        |                   |             |               |                   |               |        |             |    | 0    |
|              | 0 Complete<br><u>0</u> Total | 0 Validation<br>0 Purchasing<br>0 Other | 0                      | 0                              |                   |             |               |                   |               |        |             |    | 1    |
|              |                              | ×                                       | v                      | ¥                              |                   |             |               |                   |               |        |             |    | (    |
| View 🗸       | × FF FF                      | Detach Create Valida                    | te Cancel Post to Ledg | er                             |                   |             |               |                   |               |        |             |    | 1    |
| Invoi        | ce Number                    | Amount Supp                             | Silier Si              | upplier Site Validation Status | Accounting Status | Paid Status | Creation Date | Last Updated Date | Business Unit | Source | Description |    | ll v |
| wu uala 10 ( | nopaay.                      |                                         |                        |                                |                   |             |               |                   |               |        |             |    | 0    |

## In the top section, you will enter the PO Number, supplier site, Invoice number, Invoice amount, Invoice Date, and Description.

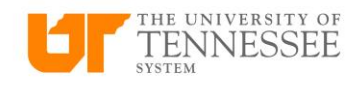

| DEV2 is the UAT environment, refreshed from DEV | 7 on July 26.       |                                    |                  |                     |                              |                        |                 |
|-------------------------------------------------|---------------------|------------------------------------|------------------|---------------------|------------------------------|------------------------|-----------------|
|                                                 |                     |                                    |                  |                     |                              |                        | ኑ 🟳 🗘 🗖         |
| Create Invoice: ⑦                               |                     |                                    |                  |                     | Invoice Actions 👻            | e and Create Next Save | Save and Close  |
|                                                 |                     |                                    |                  |                     |                              |                        | -               |
| A Invoice Header Show More                      |                     |                                    |                  |                     |                              |                        | 0               |
| Identifying PO                                  | P00100000002 Q      |                                    | * Number DEMO    |                     | * Date                       | 12/17/2024             |                 |
| Business Unit                                   | UT System BU 🛛 👻    |                                    | Amount USD       | 1,103.90            | * Payment Terms              | Net 30                 |                 |
| Supplier                                        | DELL MARKETING LP Q |                                    | * Type Standard  | ~                   | * Terms Date                 | 12/17/2024             |                 |
| * Supplier Number                               | 600/915             |                                    | Description Demo |                     | Requester                    | Q                      |                 |
| Legal Entity                                    | UT System           |                                    |                  | -B                  | Attachments                  | None 🕂                 |                 |
| Invoice Group                                   |                     | ]                                  |                  |                     | Note                         | 8                      |                 |
| ▶ Lines ② Match Invoice Lines ✔ ●               |                     |                                    |                  |                     |                              |                        |                 |
| ▶ Taxes                                         |                     |                                    |                  |                     |                              |                        | Ð               |
| ▲ Totals                                        |                     |                                    |                  |                     |                              |                        |                 |
| Items<br>0.00                                   |                     | Freight Miscellaneous<br>0.00 0.00 |                  | Tax<br>0.00         | Included Prepayments<br>0.00 |                        | Total           |
|                                                 |                     | Retainage<br>0.00                  |                  | Withholding<br>0.00 | Applied Prepayments<br>0.00  |                        | Due<br>1,103.90 |

Next, click on Attachments. On Category, choose "To Approver". Click Choose file to find appropriate attachment. You may also enter a further description for the attachment, if you choose to do so. Click OK.

| DEV2 is the OAT environment, refreshed from DEV7 on July 26. |                                                   |                                                         |                                                                                                    |                           |                                       |
|--------------------------------------------------------------|---------------------------------------------------|---------------------------------------------------------|----------------------------------------------------------------------------------------------------|---------------------------|---------------------------------------|
|                                                              |                                                   |                                                         |                                                                                                    | с <u>с</u> .              | 쇼 🏳 🗘 🔟                               |
| Create Invoice: 💿                                            |                                                   |                                                         | Invoice Actions                                                                                                    | Save and Create Next Save | Save and Close                        |
|                                                              |                                                   |                                                         | A REAL PROPERTY AND A REAL PROPERTY AND A REAL PROPERTY A REAL PROPERTY AND A REAL PROPERTY A REAL PROPERT |                           |                                       |
| Invoice Header show More                                     |                                                   |                                                         |                                                                                                    |                           | 0                                     |
| Identifying PO P001000000002                                 | Q                                                 | * Number DEMO                                           |                                                                                                    |                           |                                       |
| Business Unit                                                | 11721                                             | * Amount 150 1 103 90                                   |                                                                                                    | * Date 12/17/2024 5       | · · · · · · · · · · · · · · · · · · · |
|                                                              |                                                   |                                                         | * Pay                                                                                                    | rment Terms Net 30        |                                       |
| Supplier DELLMARKETING LP                                    | Attestants                                        | Type Standard 🗸                                         |                                                                                                    | Terms Date 12/17/2024     |                                       |
| Supplier number 0001913                                      | Attachments                                       |                                                         | ^   _                                                                                                    | Requester Q               |                                       |
| * Supplier Site ATLANTAGA                                    | Actions 🕶 View 🕶 🕂 💥                              |                                                         |                                                                                                    | Attachments None +        |                                       |
| Legal Entity UT System                                       | Type Category * File Name or URL                  | Title                                                   | Description Attached By                                                                                                    | Moto EX                   |                                       |
| Invoice Group                                                | File V To Approver V Training Script - AP Invoice | Creation (Excel) v2 pdf Upd Training Script - AP Invoic | Additional Information Tisha Marshal                                                                                                    | Note Est                  |                                       |
| E Lines @ Match Immica Lines w                               |                                                   |                                                         |                                                                                                    |                           |                                       |
|                                                              | Rows Selected 1                                   |                                                         |                                                                                                    |                           |                                       |
| ▶ Taxes                                                      |                                                   |                                                         |                                                                                                    |                           | Ð                                     |
| # Totals                                                     |                                                   |                                                         | OK Cancel                                                                                                    |                           |                                       |
| - Totalo                                                     |                                                   |                                                         | 11 - 11 - 11 - 11 - 11 - 11 - 11 - 11                                                                                                    |                           |                                       |
| Items<br>0.00                                                | Freight Miscellaneous<br>0.00 0.00                | Tax<br>0.00                                             | Included Prepayments<br>0.00                                                                                                    |                           | Total                                 |
|                                                              | Retainage<br>0.00                                 | Withholding<br>0.00                                     | Applied Prepayments<br>0.00                                                                                                    |                           | Due<br>1.103.90                       |
|                                                              |                                                   |                                                         |                                                                                                    |                           | 1,103.00                              |
|                                                              |                                                   |                                                         |                                                                                                    |                           |                                       |
|                                                              |                                                   |                                                         |                                                                                                    |                           |                                       |
|                                                              |                                                   |                                                         |                                                                                                    |                           |                                       |
|                                                              |                                                   |                                                         |                                                                                                    |                           |                                       |
|                                                              |                                                   |                                                         |                                                                                                    |                           |                                       |
|                                                              |                                                   |                                                         |                                                                                                    |                           |                                       |
|                                                              |                                                   |                                                         |                                                                                                    |                           |                                       |

Now, click on the arrow to the right of "Match Invoice Lines"

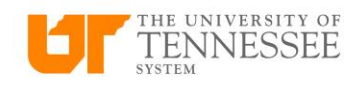

| DEV2 is the UAT environment, refreshed from DEV | I7 on July 26.    |                       |                  |                      |                                                          |
|-------------------------------------------------|-------------------|-----------------------|------------------|----------------------|----------------------------------------------------------|
|                                                 |                   |                       |                  |                      | 익 습 ☆ ᄆ 🚑 🔟                                              |
| Create Invoice: ②                               |                   |                       |                  | Invoice Actions 👻    | and Create Next Save <u>Save and Close</u> <u>Cancel</u> |
|                                                 |                   |                       |                  |                      |                                                          |
| Invoice Header Show More                        |                   |                       |                  |                      |                                                          |
| Identifying PO                                  | P001000000002 Q   | × Number              | DEMO             |                      |                                                          |
| Business Unit                                   | UT System BU 💌    | * Amount              | USD - ~ 1,103.90 | * Date               | 12/17/2024                                               |
| Supplier                                        | DELL MARKETING LP | * Туре                | Standard 🗸       | * Payment Terms      | Net 30                                                   |
| Supplier Number                                 | 6007915           | Description           | Demo             | * Terms Date         | 12/17/2024                                               |
| * Supplier Site                                 | ATLANTAGA 🔻       |                       |                  | Requester            | ٩                                                        |
| Legal Entity                                    | UT System         |                       |                  | Attachments          | Training Script - AP Invoice C + X                       |
| Invoice Group                                   |                   |                       |                  | Note                 | <u>څ</u>                                                 |
| Lines ⑦ Match Invoice Lines                     |                   |                       |                  |                      |                                                          |
| ▶ Taxes                                         |                   |                       |                  |                      | t)                                                       |
| Totals                                          |                   |                       |                  |                      |                                                          |
| Items                                           |                   | Freight Miscellaneous | Tax              | Included Prepayments | Total                                                    |
| 0.00                                            |                   | Retainage             | Withholding      | Applied Prepayments  | 41.0.00<br>Due                                           |
|                                                 |                   | 0.00                  | 0.00             | 0.00                 | 1,103.90                                                 |
|                                                 |                   |                       |                  |                      |                                                          |
|                                                 |                   |                       |                  |                      |                                                          |

Here, you will choose to match the appropriate lines for the invoice. If you need to change amounts or quantities, you can do so at this point. When you have completed all the items you need to match, click apply and then ok.

| Matc<br>Viev | Cha<br>Am<br>clic | ange the (<br>iount field<br>king Appl<br>第 译 | Quantity, Unit<br>Is to match yo<br>y.<br>Detach | Price and<br>our invoice befo<br>Allocate Distributi | re                 |         |        |          |        |      | Advanced                       | Saved Search         | X                |
|--------------|-------------------|-----------------------------------------------|--------------------------------------------------|------------------------------------------------------|--------------------|---------|--------|----------|--------|------|--------------------------------|----------------------|------------------|
| -            | Match             |                                               | Line                                             |                                                      |                    | Purc    | hase ( | Order    | Recei  | pt   |                                | Needber              |                  |
|              | <                 | Quantity                                      | Unit Price                                       | * Amount                                             | tem Description    | Number  | Line   | Schedule | Number | Line | Ship-to Location               | Date                 | Item Number      |
|              |                   | 1                                             | 1,103.90                                         | 1,103.90                                             | Base;Dell Latitude | PO010   | 1      | 1        |        |      | UT Tower_10_10                 | 9/4/2024             |                  |
| PO           | PO01              | <del>Тосаі</del><br>10000000                  | 0002, Line 1                                     | 1,103.50<br>, Schedule 1:                            | Details            |         |        |          |        |      |                                |                      |                  |
|              |                   |                                               | Ordered                                          | 1                                                    | Re                 | eceived | N/A    | A        |        |      | UOM                            | Each                 |                  |
|              |                   |                                               | Available                                        | 1                                                    | Ac                 | cepted  | N/A    | A        |        |      | Match Basis                    | Quantity             | Note: 📕 WARNI    |
|              |                   |                                               | Billed                                           | 0                                                    | Re                 | eturned | N/A    | A        |        |      | Invoice Match Option           | tion Order ensure yo |                  |
|              |                   |                                               | Shipped                                          | 0                                                    | Con                | sumed   | N/A    | A        |        |      | Payment Terms<br>Freight Terms | Net 30               | invoice before m |
|              |                   |                                               |                                                  |                                                      |                    |         |        |          |        |      |                                | C                    | Apply OK Cancel  |

Once you have finished your entry, check the bottom of the screen to see if you see a green circle. If you do, then your invoice is balanced.

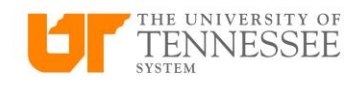

| Create     | e Invoi | ce: (?)      |           |                 |                  |        |         |                          |                 |             |         |                         |               | Invoice Actions 👻            | Save and Create Next  | Save <u>S</u> ave a | nd Close   | Cano           |
|------------|---------|--------------|-----------|-----------------|------------------|--------|---------|--------------------------|-----------------|-------------|---------|-------------------------|---------------|------------------------------|-----------------------|---------------------|------------|----------------|
|            |         |              |           |                 |                  |        |         |                          |                 |             |         |                         |               |                              |                       |                     |            |                |
|            |         |              |           | Business Unit   | UT System BU     |        | v       |                          | * Amount        | USD - 🗸     |         | 100.00                  |               | ******                       | T                     |                     |            |                |
|            |         |              |           | * Supplier      | Cintas Corporati | n      | Q       |                          | * Туре          | Standard    |         | ~                       |               | Payment                      | Terms Net 40          | •                   |            |                |
|            |         |              | Su        | pplier Number   | 6007189          |        |         |                          | Description     | This is a D | emo     |                         |               | - Term                       | s Date 12/16/2024     | 01                  |            |                |
|            |         |              |           | Supplier Site   | CINCINNATION     | 2      | •       |                          |                 |             |         | 6                       |               | Req                          | uester Training Covin | ۹.                  |            |                |
|            |         |              |           | * Legal Entity  | UT System        |        | •       |                          |                 |             |         |                         |               | Attach                       | ments training scrip  | - AP INVOICE C -    | ~          |                |
|            |         |              |           | Invoice Group   |                  |        |         | ]                        |                 |             |         |                         |               |                              | Note 📄                |                     |            |                |
| 4 Line     |         | Match Inv    | nice Line |                 |                  |        |         |                          |                 |             |         |                         |               |                              |                       |                     |            |                |
| Jan Line   | -s (-)  |              | II FI     | e Y O           | Allocate         | Cancel | Lline   | Distributions            |                 |             |         |                         |               |                              |                       |                     |            |                |
| Dietributi | T Rud   |              |           |                 | Rurchase Order   | Arret  | Project |                          |                 |             |         |                         |               |                              |                       |                     |            | _              |
| Districts  |         | yeary contro | 1101      |                 |                  | Tubut  | Tropee  | Distribution             |                 |             |         | Budget                  | tary Control  | Reference                    |                       | Тах                 |            |                |
| -          | Number  | * Туре       |           | * Amo           | nt               |        |         | Distribution Combined on | A               | Prorate A   | cross • | - Dudgeo                | Et at a       | Description                  | To Charles Con        | Phile de Lacard     |            |                |
|            |         |              |           |                 | Distributio      | n Set  |         | Distribution Combination | Accounting Date | All Item L  | Lines   | Sudget Date             | Status        | Description                  | Tax Classification    | Ship-to Locati      | on         | Num            |
| 1          |         | Item         | *         | 100.            | 0                |        | •       | 臣                        | 12/30/2024 6    |             | 12      | 2/16/2024 🗟             | Not attempted | This is a Demo               | •                     |                     | •          |                |
| 2          |         | Item         |           |                 |                  |        |         |                          | 12/30/2024      | -           | 12/     | 16/2024                 | Not attempted |                              |                       |                     |            |                |
| 3          |         | Item         |           |                 |                  |        |         |                          | 12/30/2024      | -           | 12/     | 16/2024                 | Not attempted |                              |                       |                     |            |                |
| 4          |         | Item         |           |                 |                  |        |         |                          | 12/30/2024      | -           | 12/     | 16/2024                 | Not attempted |                              |                       |                     |            |                |
| 5          |         | Item         |           |                 |                  |        |         |                          | 12/30/2024      | -           | 12/     | 16/2024                 | Not attempted |                              |                       |                     |            |                |
|            |         |              |           |                 | 4                |        |         |                          |                 |             |         |                         |               |                              |                       |                     |            | +              |
| Tax        | es      |              |           |                 |                  |        |         |                          |                 |             |         |                         |               |                              |                       |                     |            | Ð              |
| ▲ Tota     | als     |              |           |                 |                  |        |         |                          |                 |             |         |                         |               |                              |                       |                     |            |                |
|            |         |              |           | Items<br>100.00 |                  |        |         | Freight Mis              | 0.00            |             |         | Ta<br>0.0<br>Withboldin | ax<br>00      | Included Prepayments<br>0.00 |                       |                     | <b>O</b> 1 | Tetal<br>00.00 |

Click Save, and then go to Actions and click Validate. If your invoice status changes to Validated, go to Actions, Approve, and then Initiate. Your invoice is now in workflow for approval and will soon be ready for payment.

| Create Invoice: @                                                                              | Save and Create Next Save and Close Cancel               |
|------------------------------------------------------------------------------------------------|----------------------------------------------------------|
|                                                                                                | Manage installments                                      |
| Business Unit UT System BU v * Amount USD - v                                                  | Calculate Tax Ctrl+Alt+X                                 |
| * Supplier Cintas Corporation Q                                                                | Check Funds                                              |
| Supplier Number 6007189 Description This is a Demo                                             | Validate Ctrl+Alt+V                                      |
| * Supplier Site CINCINNATIOH2                                                                  | Andy or Linandy Prenayments                              |
| * Legal Entity UT System                                                                       | Manage Holds                                             |
| Invoice Group                                                                                  | Approval                                                 |
|                                                                                                | View Approval and Notification History                   |
| A Lines (?) Match Invoice Lines                                                                | Cancel Invoice                                           |
| View V + I X JI Er () Detach Allocate V Cancel Line Distributions                              | Delete Invoice                                           |
| Distribution Budgetary Control Reference Tax Purchase Order Asset Project                      | Pay in Full                                              |
| Number Type Amount Distribution                                                                | Budgetary Control R Post to Ledger                       |
| Distribution Set Distribution Combination Accounting Date Protect Across * E<br>All Item Lines | udget Date Status Description Numi                       |
| 1 liem V 100.00                                                                                | 116/2024 6 Not attempted This is a Demo                  |
| 2 Item . 12/30/2024 12/                                                                        | 16/2024 Not attempted .                                  |
| 3 Item . 12/30/2024 12/                                                                        | 16/2024 Not attempted .                                  |
| 4 llem . 12/30/2024 12/                                                                        | 16/2024 Not attempted .                                  |
| 5 Item . 12/30/2024 12/                                                                        | 16/2024 Not attempted .                                  |
| 4                                                                                              | ,<br>,                                                   |
| ▶ Taxes                                                                                        | 0                                                        |
| # Totals                                                                                       |                                                          |
| Items Freight Miscellaneous                                                                    | Tax Included Prepayments Total                           |
| 100.00 0.00 0.00<br>Retainage                                                                  | 0.00 0.00 ♥100.00<br>Withholding Applied Prepayments Due |
| 0.00                                                                                           | 0.00 0.00 100.00                                         |